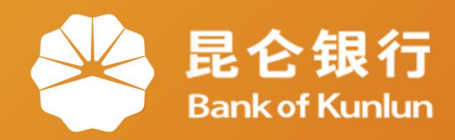

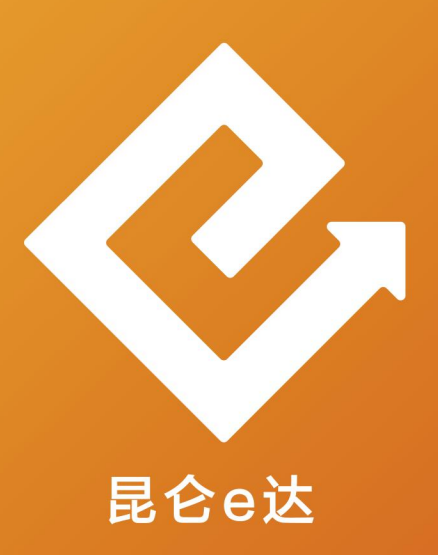

### Q 网络金融系列产品与服务指南

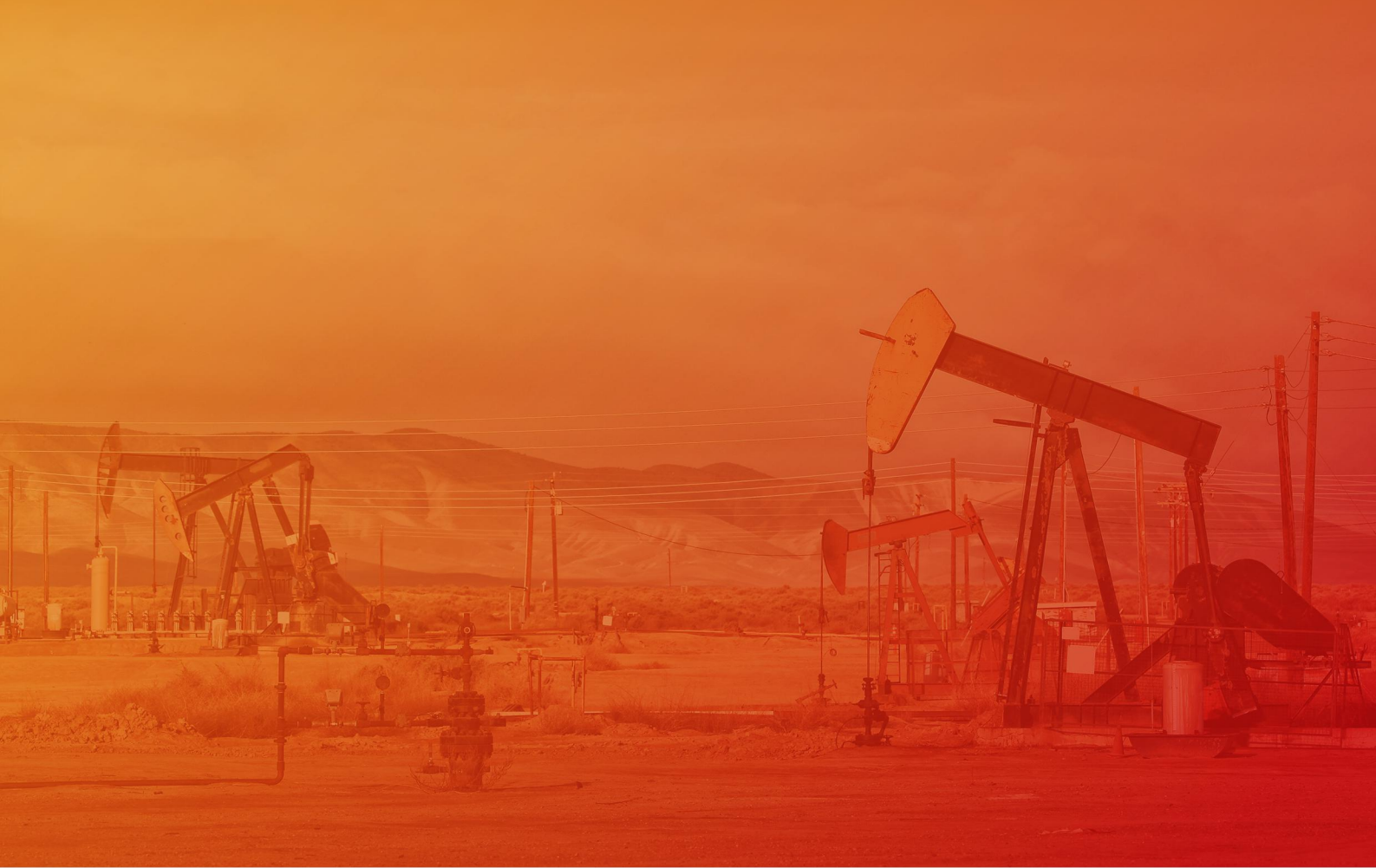

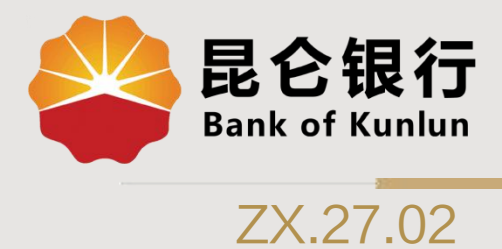

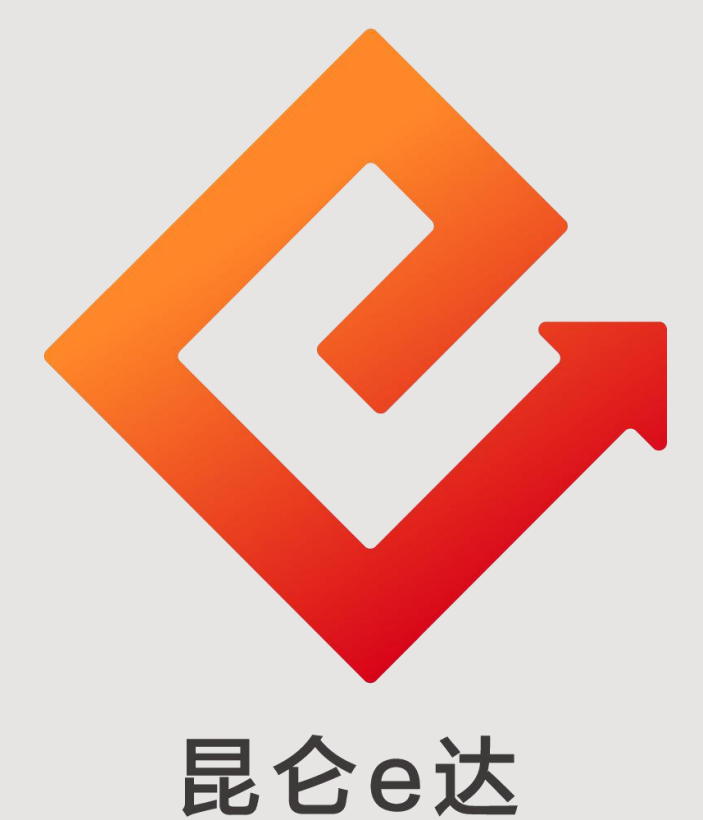

### --直销银行加油卡明细查询

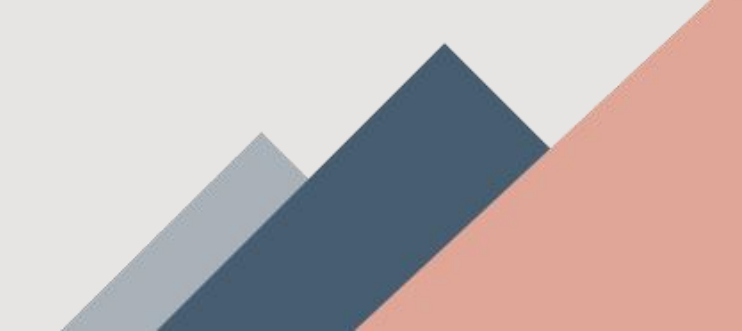

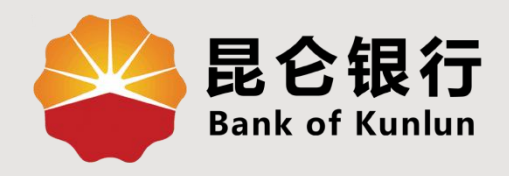

# 01 加油卡查询页面

# 02/加油卡充值明细查询

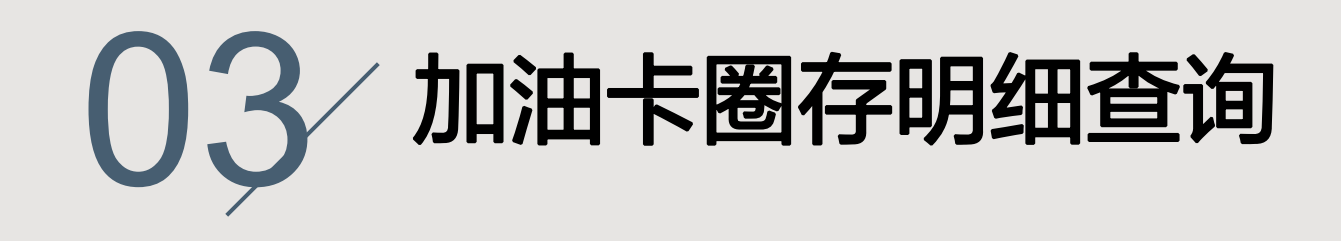

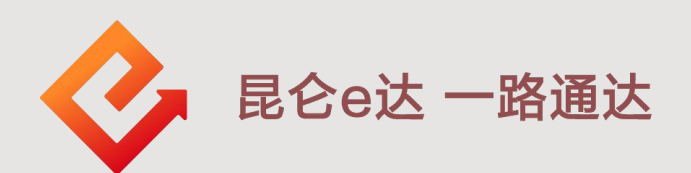

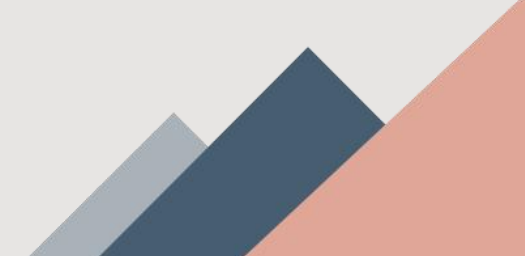

1.加油卡查询页面--加油服务页面

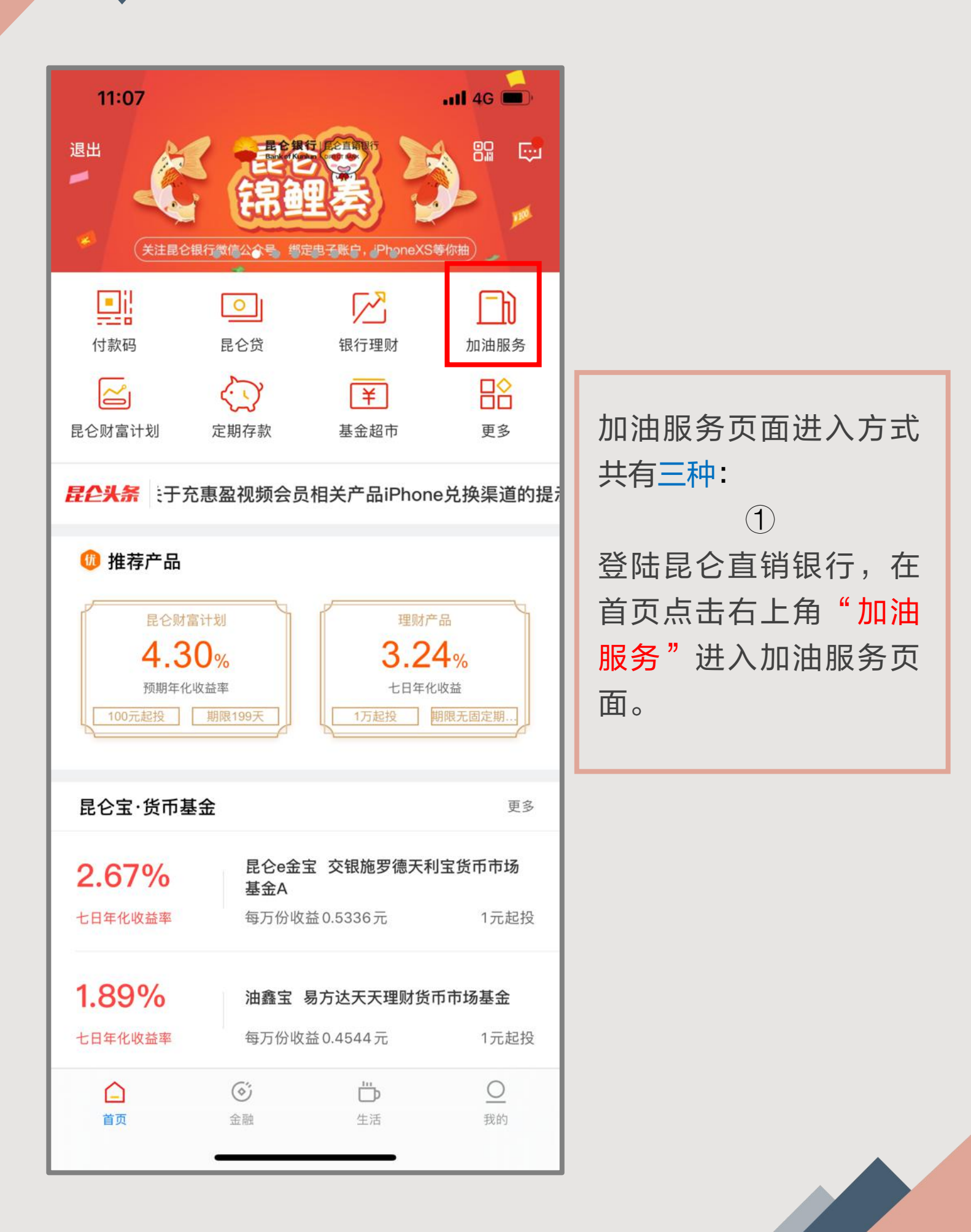

### 1.加油卡查询页面--加油服务页面

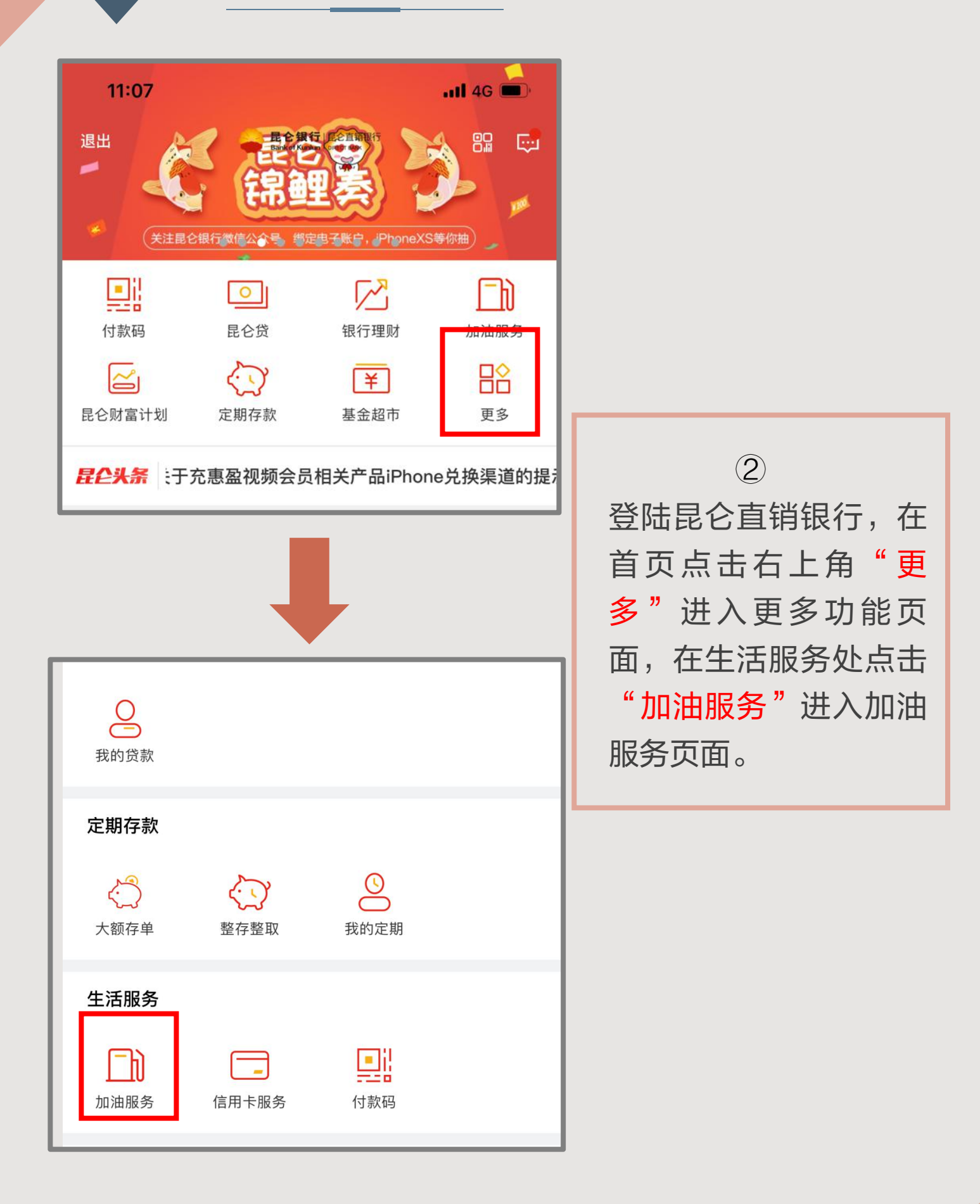

1.加油卡查询页面--加油服务页面

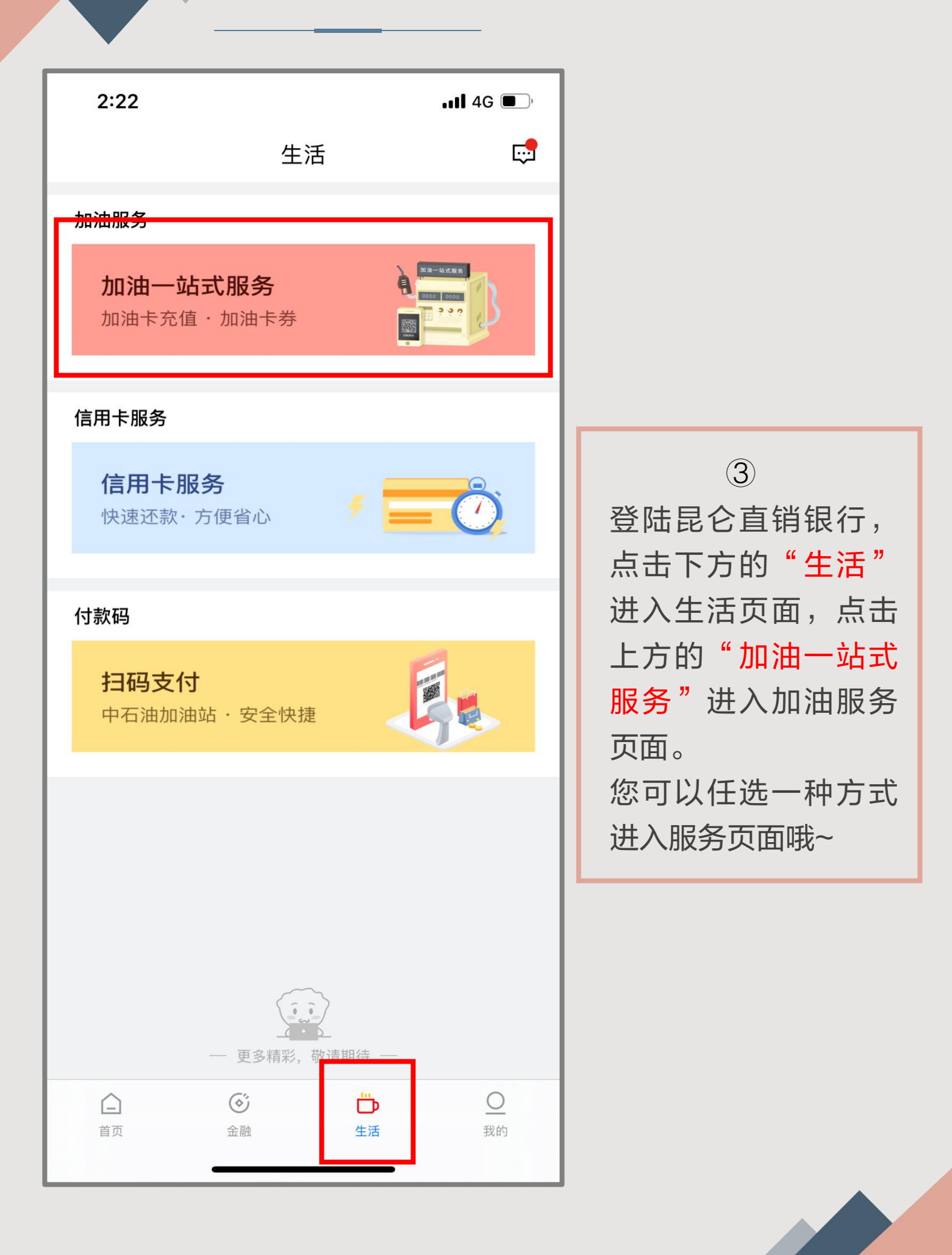

### 1.加油卡查询页面--加油卡详情页面

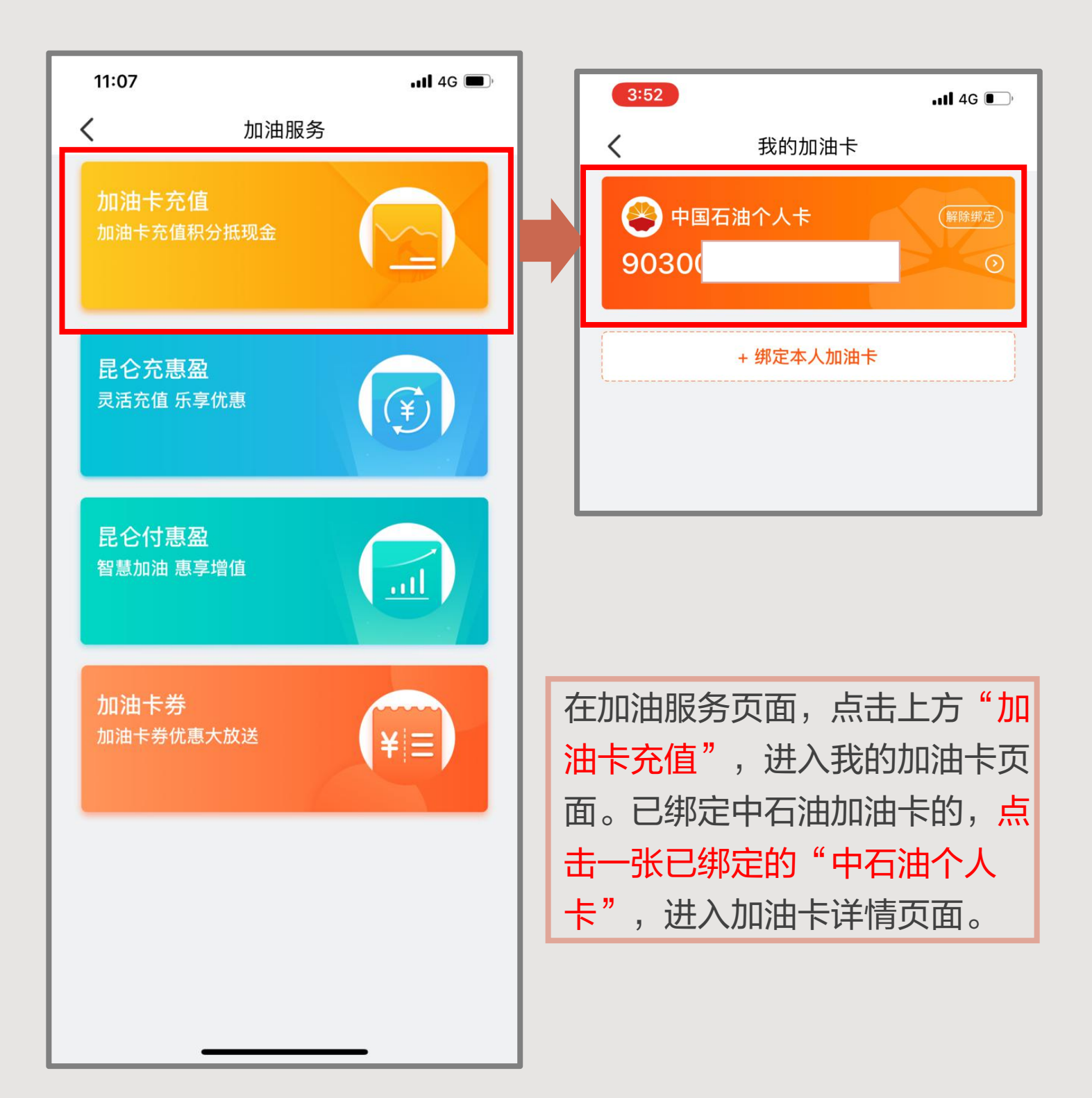

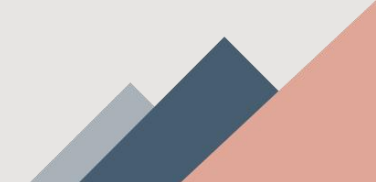

2.加油卡充值明细查询

| く加油卡详情                                            |                  |   |                          |                     |                        |
|---------------------------------------------------|------------------|---|--------------------------|---------------------|------------------------|
| <ul> <li>         ・         ・         ・</li></ul> |                  |   |                          |                     |                        |
| 加油卡余额(元)<br>121.05                                | 未圈存余额(元)<br>0.00 |   |                          |                     |                        |
| 加油卡积分<br>0                                        | 未圈存积分<br>2075    |   | 4:25                     |                     | ,11 4G 💽               |
| 消费明细                                              |                  | > | <                        | 充值明细                |                        |
| 充值明细                                              |                  | > | 四川销售成品<br>2020/02/28 08  | 油分公司网上充值点<br>:15:27 | <b>+222.00</b><br>其他方式 |
| 圈存明细                                              |                  | > | 四川销售成品<br>2020/01/29 08: | 油分公司网上充值点<br>14:08  | <b>+222.00</b><br>其他方式 |
| 电子充值卡充值                                           |                  | > |                          |                     |                        |
|                                                   |                  |   |                          |                     |                        |
|                                                   |                  |   |                          |                     |                        |
|                                                   |                  |   |                          |                     |                        |
|                                                   |                  |   |                          |                     |                        |

在加油卡详情页面,点击"充值明细",进入充值明细页面,可 以查看具体充值明细。该页面将同时展示账户充值和电子充值卡 充值两种方式发生的充值明细。

#### 温馨提示:

充值明细查询仅可查询已绑定加油卡三个月以内的充值记录。

3.加油卡圈存明细查询

| 3:52              |        | <b>11</b> 4G 🖲          |
|-------------------|--------|-------------------------|
| <                 | 加油卡详   | 情                       |
| 🙉 中国石油            |        |                         |
| 90.30             | 昆仑个人卡) |                         |
| 0000              |        |                         |
| 加油卡余额(元           | )      | 未圈存余额(元)<br><b>0.00</b> |
| 加油卡积分<br><b>0</b> |        | 未圈存积分                   |
| 消费明细              |        |                         |
| 充值明细              |        |                         |
| 圈存明细              |        |                         |
|                   |        |                         |
| 电子充               | 值卡充值   | i                       |

在加油卡详情页面,点击 "**圈存明细"**,进入圈存明细页面,可 以查看具体圈存明细。

温馨提示:

圈存明细查询仅可查询已绑定加油卡三个月以内的圈存记录。

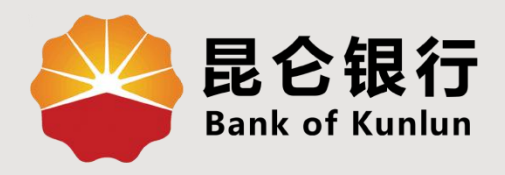

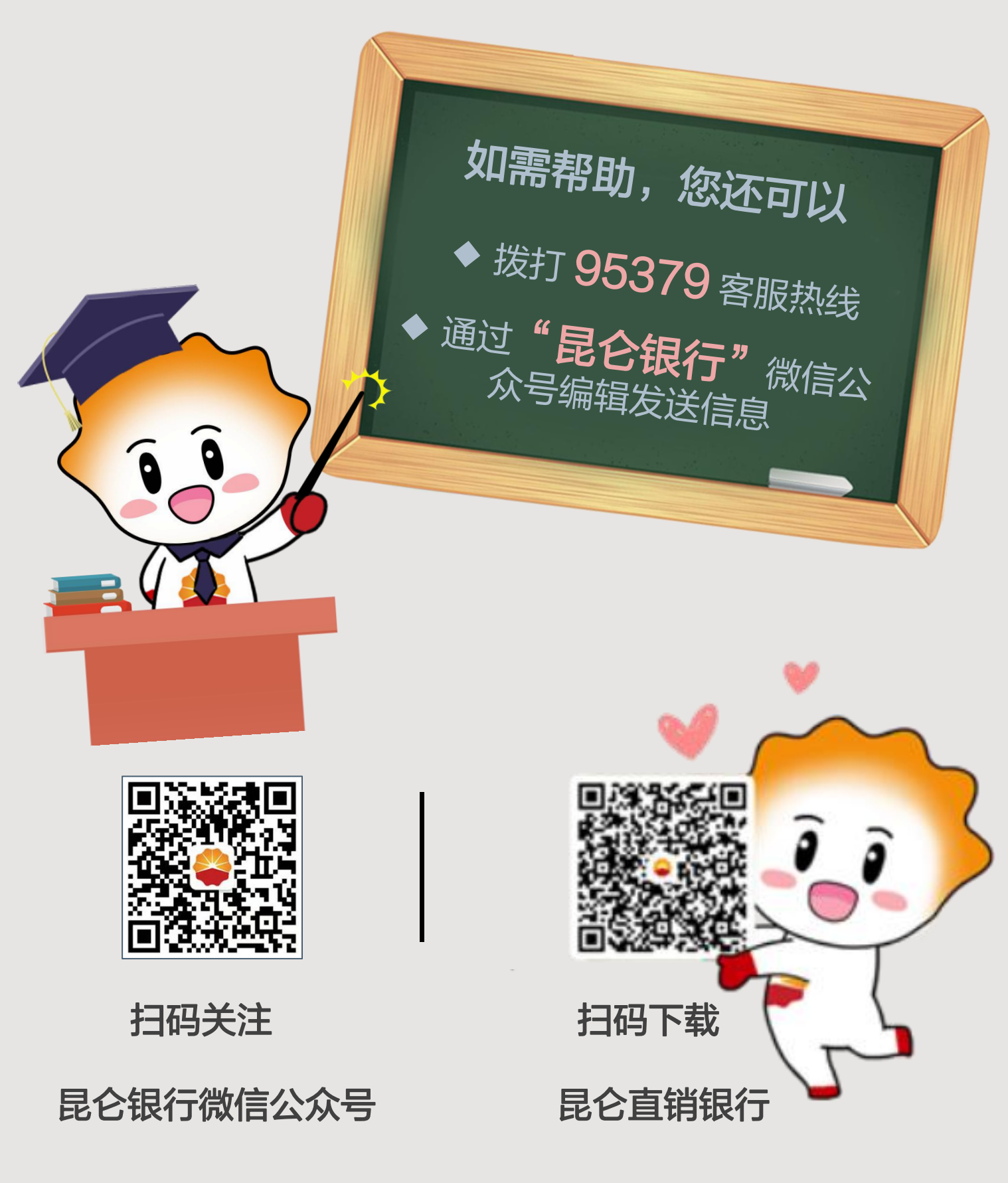

运营服务中心网络金融运营中心制